# **KACE Agent Installation**

Faculty and staff can manually install the agent on their university computer by following the step-by-step instructions.

## Mac OS

1. Download the agent to your computer.

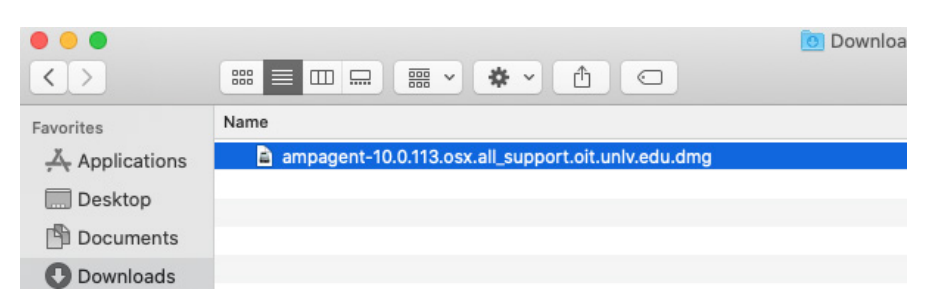

2. Double click the DMG to access the Installer.

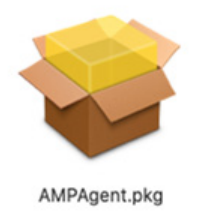

3. Right click on the package, choose **Open with**, then select **Installer**.

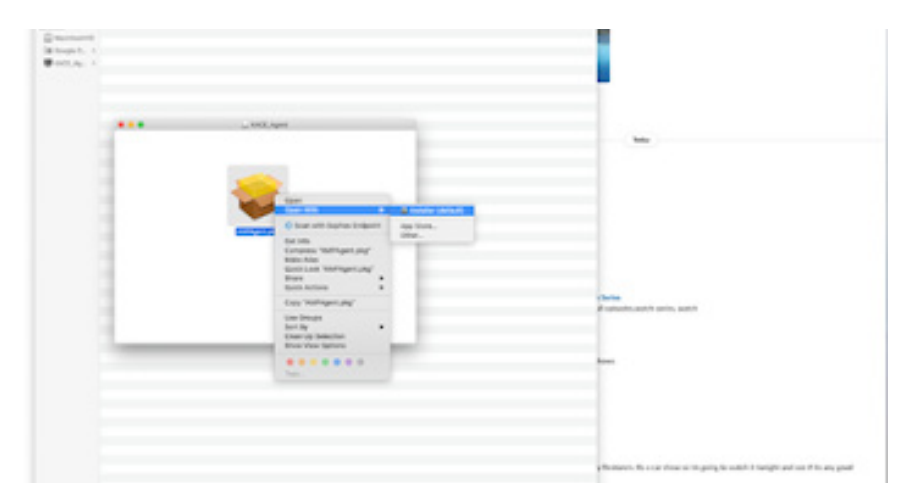

#### 4. Click Open.

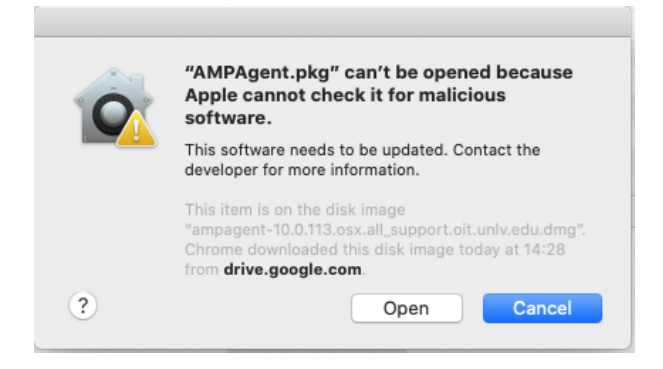

#### 5. Then select Continue.

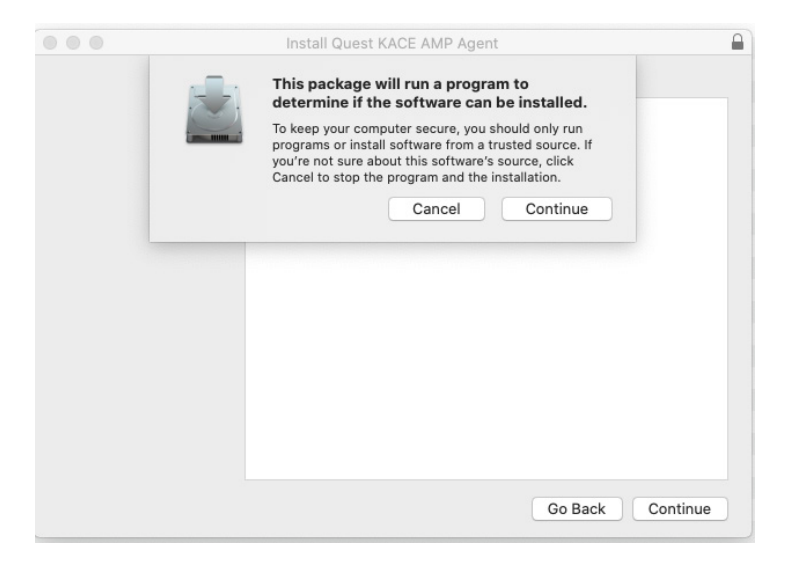

6. Once the KACE agent window opens, choose Continue.

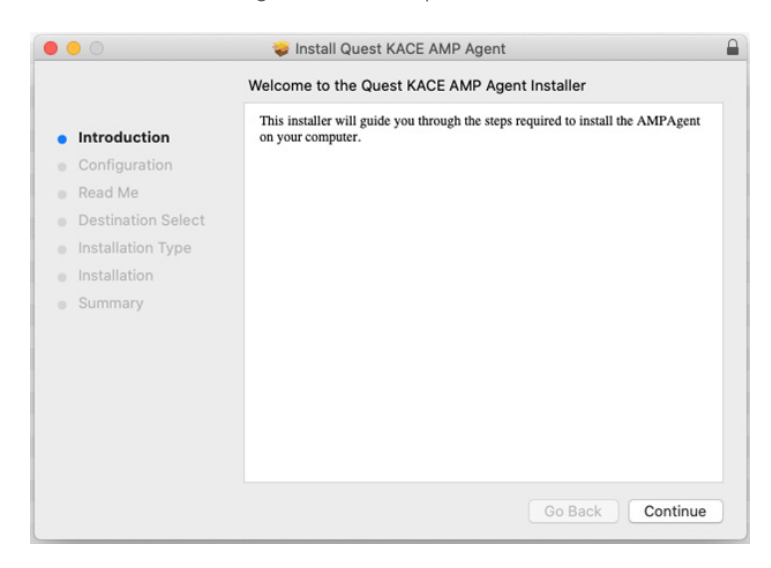

7. Change the server name from kbox to **support.oit.unlv.edu**.

| •••                                                                                                    | 🥪 Install Quest KA                                                                                                    | CE AMP Agent                                                                                                    |  |
|----------------------------------------------------------------------------------------------------|----------------------------------------------------------------------------------------------------|----------------------------------------------------------------------------------------------------|--|
|                                                                                                    | Configuration                                                                                                    |                                                                                                    |  |
|                                                                                                    | Quest KACE Agent                                                                                                    |                                                                                                    |  |
| <ul> <li>Configuration</li> </ul>                                                                                         | Server Name:                                                                                                    | support.oit.unlv.edu                                                                                                    |  |
| <ul> <li>Read Me</li> <li>Destination Select</li> <li>Installation Type</li> <li>Installation</li> <li>Summary</li> </ul> | Welcome to the Que<br>This installer can ins<br>from the local machi<br>Quest KACE Agent a<br>options, please see I<br>Guide | st KACE Agent Installer Application.<br>tall or upgrade the Quest KACE Agent<br>ne. For details about deploying the<br>nd learning about the available installer<br>the Quest KACE Agent Deployment |  |
|                                                                                                    | To begin an installat<br>button below                                                                                        | on, simply click the Continue                                                                                                    |  |
|                                                                                                    |                                                                                                    | Go Back Continue                                                                                                    |  |

### 8. Then click **Continue**.

| • • •                                                | 😓 Install Quest KACE AMP Agent                                                            |   |
|------------------------------------------------------|-------------------------------------------------------------------------------------------|---|
|                                                      | Important Information                                                                     |   |
| <ul><li>Introduction</li><li>Configuration</li></ul> | To stop the agent:<br>sudo /Library/Application\ Support/Quest/KACE/bin/<br>AMPTools stop |   |
| Read Me                                              | To start the agent:                                                                       |   |
| Destination Select                                   | <pre>sudo /Library/Application\ Support/Quest/KACE/bin/</pre>                             |   |
| Installation Type                                    | AMPTools start                                                                            |   |
| Installation                                         |                                                                                           |   |
| <ul> <li>Summary</li> </ul>                          |                                                                                           |   |
|                                                      | Print Save Go Back Continu                                                                | e |

9. Click **Install** to perform a standard installation of the software on the computer.

|                                                                                                    | 🥪 Install Quest KACE AMP Agent                                                                                                    | 0 |
|----------------------------------------------------------------------------------------------------|----------------------------------------------------------------------------------------------------|---|
|                                                                                                    | Standard Install on "MacintoshHD"                                                                                                    |   |
| <ul> <li>Introduction</li> <li>Configuration</li> <li>Read Me</li> <li>Destination Select</li> <li>Installation Type</li> <li>Installation</li> <li>Summary</li> </ul> | This will take 106.4 MB of space on your computer.<br>Click Install to perform a standard installation of this software<br>for all users of this computer. All users of this computer will<br>be able to use this software. |   |
|                                                                                                    | Go Back Install                                                                                                    |   |

10. Once the installation is complete, click **Close**.

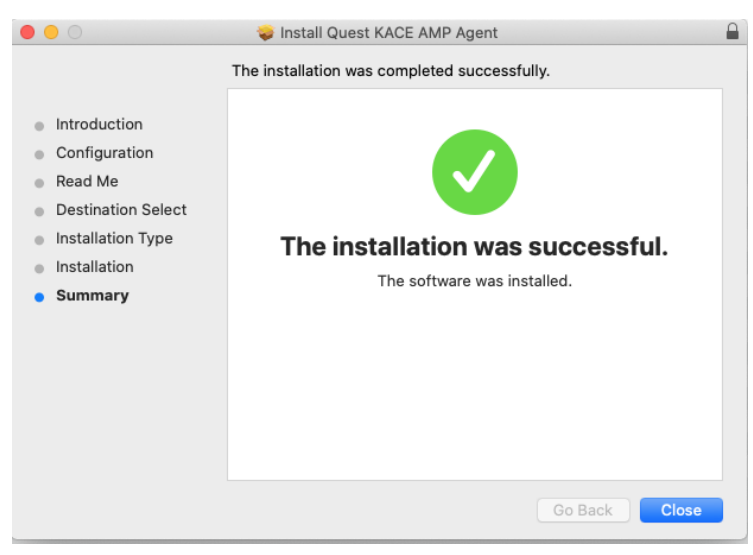

IT Help Desk it.unlv.edu/help 702-895-0777

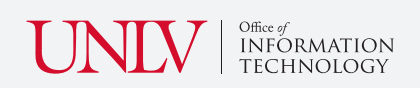